Step 1: Select the Environmental tab and the Find Address screen will open. Search for and select the address you need [see Job Aid 4.1: Find an Address (P-02299-4.1)].

| HHLPSS<br>Healthy Homes and Lead<br>Poisoning Surveillance System | Home Clinical Envir          | ronmental Reports    | SELECT AN ADDRESS                   |
|-------------------------------------------------------------------|------------------------------|----------------------|-------------------------------------|
| Find Address                                                      |                              |                      |                                     |
| Address Info                                                      | Find Address                 |                      |                                     |
| Address Notes                                                     |                              |                      |                                     |
| Construction History                                              | Address ID                   | Investigation Status | Jurisdiction within which to search |
| Investigation Summary                                             |                              |                      | ✓ All Jurisdictions                 |
| Risk Assessment Inspection                                        |                              |                      |                                     |
| Remediation Inspection                                            |                              |                      |                                     |
| Clearance Inspection                                              | Street #: Dir Prefix: Street | Name:                | Street Type: Dir Suffix: Apt/ Unit  |
| Maintenance Inspection                                            | ×                            |                      | ✓ ✓                                 |
| Property Owner                                                    |                              |                      |                                     |
| Information                                                       | City:                        | State: Zin:          | County:                             |
| Healthy Housing                                                   |                              |                      |                                     |
| Address Attachments                                               |                              | •                    | · · · ·                             |
|                                                                   | Find Clear                   |                      |                                     |

Step 2: Verify that you have the correct address record by checking the address information at the top of the screen (highlighted in yellow). You must have an address on screen to be able to enter property notes.

| HHLPSS                                                  | 1403 PRAIRIE ROSE DRIVE (ID# 237722) JURI.: DEPARTMENT OF | F PUBLIC HEALTH FOR MADISON AND DANE C |             |
|---------------------------------------------------------|-----------------------------------------------------------|----------------------------------------|-------------|
| Healthy Homes and Lead<br>Poisoning Surveillance System | Home Clinical Environmental Reports                       |                                        |             |
| Find Address                                            |                                                           |                                        |             |
| Address Info                                            | Edit Address                                              | Back to Sea                            | rch results |
| Address Notes                                           | Address Id: 237722                                        |                                        |             |
| Construction History                                    |                                                           |                                        |             |
| Investigation Summary                                   | Line 1 1403 PRAIRIE ROSE DR × Apt/Ste #                   | Line 2 Census Tract                    |             |
| Risk Assessment<br>Inspection                           | <u>C</u> ity Sun prairie State WI V Zip 53590             | County Dane Census Block               |             |
| Remediation Inspection                                  |                                                           |                                        |             |
| Clearance Inspection                                    | Parcel Number District                                    | D <u>w</u> elling Type                 | ~           |
| Maintenance Inspection                                  | No of Units High Risk Structure?                          | Ownership Type                         | ~           |
| Property Owner<br>Information                           | Phone () Year Built                                       | Investigation Status Open              |             |
| Healthy Housing                                         | STELLAR id: 237722                                        |                                        | ~           |
| Address Attachments                                     | <u>C</u> omments                                          |                                        | $\sim$      |

Step 3: Select Address Notes from the left side menu. If there is an existing note, it will be listed on this screen.

| HHLPSS                                                  | 1403 PRAIRIE ROSE DRIVE (ID# 237722) JURI .: DEPARTMENT OF PUBLIC HEALTH FOR MADISON AND DANE C |  |  |
|---------------------------------------------------------|-------------------------------------------------------------------------------------------------|--|--|
| Healthy Homes and Lead<br>Poisoning Surveillance System | Home Clinical Environmental Reports                                                             |  |  |
| Find Address                                            |                                                                                                 |  |  |
| Address Info                                            | Address Note List                                                                               |  |  |
| Address Notes                                           | 1403 PRAIRIE ROSE Drive                                                                         |  |  |
| Construction History                                    | Date Subject Author Title Details                                                               |  |  |
| Investigation Summary                                   |                                                                                                 |  |  |
| Risk Assessment<br>Inspection                           |                                                                                                 |  |  |
| Remediation Inspection                                  |                                                                                                 |  |  |
| Clearance Inspection                                    |                                                                                                 |  |  |
| Maintenance Inspection                                  |                                                                                                 |  |  |
| Property Owner<br>Information                           |                                                                                                 |  |  |
| Healthy Housing                                         |                                                                                                 |  |  |
| Address Attachments                                     |                                                                                                 |  |  |

**Step 4:** To add a new note, click on **New** in the bottom left side menu. The **Edit HHLPSS Note** screen will open.

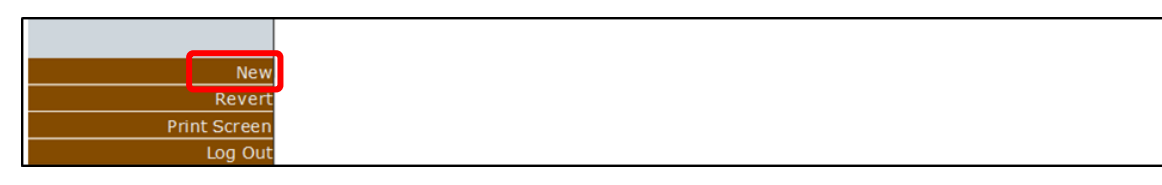

Step 5: On the Edit HHLPSS Note screen, enter a title for your note in the Subject line and enter your notes in the large blank text box. Any field with a red asterisk (\*) is required. Your name will automatically populate the Author field. Click the Save button before exiting. If you leave this page without saving, your notes won't be saved.

| HHLPSS                                                  | 1403 PRAIRIE ROSE DRIVE (ID# 237722) JURI.: DEPARTMENT OF PUBLIC HEALTH FOR MADISON AND DANE C |
|---------------------------------------------------------|------------------------------------------------------------------------------------------------|
| Healthy Homes and Lead<br>Poisoning Surveillance System | Home Clinical Environmental Reports                                                            |
| Find Address                                            |                                                                                                |
| Address Info                                            | Edit HHLPSS Note                                                                               |
| Address Notes                                           | 1403 PRAIRIE ROSE Drive                                                                        |
| Construction History                                    | Date Subject                                                                                   |
| Investigation Summary                                   | 12/21/2018 *                                                                                   |
| Risk Assessment<br>Inspection                           | Author Role                                                                                    |
| Remediation Inspection                                  | walshro                                                                                        |
| Clearance Inspection                                    |                                                                                                |
| Maintenance Inspection                                  | ×                                                                                              |
| Property Owner<br>Information                           | ^                                                                                              |
| Healthy Housing                                         |                                                                                                |
| Address Attachments                                     |                                                                                                |
|                                                         |                                                                                                |
|                                                         |                                                                                                |
|                                                         |                                                                                                |
|                                                         |                                                                                                |
|                                                         |                                                                                                |
|                                                         |                                                                                                |
|                                                         |                                                                                                |
|                                                         |                                                                                                |
|                                                         | Save Back                                                                                      |
|                                                         | Note                                                                                           |
|                                                         | Listing                                                                                        |

Step 6: Back on the Address Notes page your note is now listed. You can click on Detail to open and read an existing note.

| HHLPSS                                                  | 1403 PRAIRIE ROSE DRIVE (ID# 237722) JURI.: DEPARTMENT OF PUBLIC HEALTH FOR MADISON AND DANE C |  |  |
|---------------------------------------------------------|------------------------------------------------------------------------------------------------|--|--|
| Healthy Homes and Lead<br>Poisoning Surveillance System | Home Clinical Environmental Reports                                                            |  |  |
| Find Address                                            |                                                                                                |  |  |
| Address Info                                            | Address Note List                                                                              |  |  |
| Address Notes                                           | 1403 PRAIRIE ROSE Drive                                                                        |  |  |
| Construction History                                    | Date Subject Author Role Details                                                               |  |  |
| Investigation Summary                                   | Property                                                                                       |  |  |
| Risk Assessment<br>Inspection                           | 12/21/2018 burned walshro Detail                                                               |  |  |
| Remediation Inspection                                  |                                                                                                |  |  |

## Questions

Please contact the HHLPSS coordinator at 608-266-5817, or email DHS Lead Poisoning Prevention.

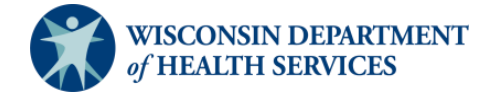

Division of Public Health Bureau of Environmental and Occupational Health P-02299-4.2 (01/2019)